# Sx500系列堆疊式交換機上的生成樹協定(STP)介 面設定配置

### 目標

生成樹通訊協定(STP)是一種網路通訊協定,可防止拓撲中出現回圈。這些環路導致交換機轉 發流量次數無限。這會導致網路泛洪和使用其資源,從而降低網路效率。

STP介面設定用於提高每個埠的STP效率。邊緣埠功能快速鏈路通過在連線裝置時將埠設定為 轉發狀態來提高STP收斂速度。根防護和橋接協定資料單元(BPDU)防護用於控制STP拓撲。 拓撲中的這種額外控制可防止出現任何橋接環路。

本文說明如何在Sx500系列堆疊式交換機上配置STP介面設定。

### 適用裝置

·Sx500系列堆疊式交換器

#### 軟體版本

·v1.2.7.76

## STP介面設定

**注意:**在配置STP介面設定之前,使用者應選擇傳統STP操作模式。如需詳細資訊,請參閱 *Sx500系列堆疊式交換器上的跨距樹狀目錄通訊協定(STP)組態*一文。

步驟1.登入到Web配置實用程式以選擇**生成樹> STP介面設定**。將開啟*STP Interface Settings* 頁面:

| STR   | P Interfac    | ce Settir    | ngs         |               |            |            |               |
|-------|---------------|--------------|-------------|---------------|------------|------------|---------------|
| STR   | Interface S   | Setting Tabl | e           |               |            |            |               |
| Filte | er: Interface | Type equa    | als to Port | of Unit 1/2 🔻 | Go         |            |               |
|       | Entry No.     | Interface    | STP         | Edge Port     | Root Guard | BPDU Guard | BPDU Handling |
| 0     | 1             | FE1          | Enabled     | Disabled      | Disabled   | Disabled   | STP           |
| 0     | 2             | FE2          | Enabled     | Disabled      | Disabled   | Disabled   | STP           |
| 0     | 3             | FE3          | Enabled     | Disabled      | Disabled   | Disabled   | STP           |
| 0     | 4             | FE4          | Disabled    | Disabled      | Disabled   | Disabled   | Flooding      |
| 0     | 5             | FE5          | Enabled     | Disabled      | Disabled   | Disabled   | STP           |
| C     | 6             | FE6          | Enabled     | Disabled      | Disabled   | Disabled   | STP           |

步驟2.從Interface Type下拉選單中選擇要編輯的介面型別。

步驟3.按一下Go以在該頁面上僅顯示埠或LAG。

| 0 | 41        | FE41 | Enabled | Disabled | Disabled | Disabled | STP |  |
|---|-----------|------|---------|----------|----------|----------|-----|--|
| 0 | 42        | FE42 | Enabled | Disabled | Disabled | Disabled | STP |  |
| 0 | 43        | FE43 | Enabled | Disabled | Disabled | Disabled | STP |  |
| 0 | 44        | FE44 | Enabled | Disabled | Disabled | Disabled | STP |  |
| 0 | 45        | FE45 | Enabled | Disabled | Disabled | Disabled | STP |  |
| C | 46        | FE46 | Enabled | Disabled | Disabled | Disabled | STP |  |
| 0 | 47        | FE47 | Enabled | Disabled | Disabled | Disabled | STP |  |
| ۲ | 48        | FE48 | Enabled | Disabled | Disabled | Disabled | STP |  |
| 0 | 49        | GE3  | Enabled | Disabled | Disabled | Disabled | STP |  |
| 0 | 50        | GE4  | Enabled | Disabled | Disabled | Disabled | STP |  |
|   | Copy Sett | ings | Edit.   |          |          |          |     |  |
|   |           |      | $\sim$  | _        |          |          |     |  |

步驟4.點選連線到另一台交換機的埠或LAG的單選按鈕,然後點選**編輯**。出現*Edit STP Interface*視窗:

| Interface:            | O Unit/Slot 1/2 ▼ Port FE48 ▼ C LAG 1 ▼                                      |  |  |  |  |
|-----------------------|------------------------------------------------------------------------------|--|--|--|--|
| STP:                  | Enable                                                                       |  |  |  |  |
| Edge Port:            | <ul> <li>Enable</li> <li>Auto</li> <li>Disable</li> </ul>                    |  |  |  |  |
| Root Guard:           | Enable                                                                       |  |  |  |  |
| BPDU Guard:           | Enable                                                                       |  |  |  |  |
| BPDU Handling:        | <ul> <li>Use Global Settings</li> <li>Filtering</li> <li>Flooding</li> </ul> |  |  |  |  |
| Path Cost:            | Use Default     User Defined 2000000     (Range: 1 - 20000000                |  |  |  |  |
| Priority:             | 128 -                                                                        |  |  |  |  |
| Port State:           | Disabled                                                                     |  |  |  |  |
| Designated Bridge ID: | N/A                                                                          |  |  |  |  |
| Designated Port ID:   | N/A                                                                          |  |  |  |  |
| Designated Cost:      | N/A                                                                          |  |  |  |  |
| Forward Transitions:  | N/A                                                                          |  |  |  |  |
| Speed:                | 100M                                                                         |  |  |  |  |
| LAG:                  | N/A                                                                          |  |  |  |  |

步驟5.(可選)按一下Interface欄位中對應於所需介面型別的單選按鈕。

·裝置/插槽 — 從Unit/Slot下拉選單選擇適當的裝置/插槽。裝置可識別交換器是處於作用中還 是堆疊中的成員。插槽標識連線到哪個插槽的交換機(插槽1是SF500,插槽2是SG500)。 如果您不熟悉使用的術語,請檢視<u>思科業務:新字詞詞彙表</u>. — 埠 — 從埠(Port)下拉選單中,選擇要配置的相應埠。

·LAG — 從LAG下拉選單中選擇通告STP的LAG。連結彙總組(LAG)用於將多個連線埠連結在 一起。LAG可增加頻寬,增加埠靈活性,並在兩台裝置之間提供鏈路冗餘以最佳化埠使用。

| Interface:            | C LAG      I/2 ▼ Port FE48 ▼ C LAG     T ▼                                   |
|-----------------------|------------------------------------------------------------------------------|
| STP:                  | Enable                                                                       |
| Edge Port:            | <ul> <li>Enable</li> <li>Auto</li> <li>Disable</li> </ul>                    |
| Root Guard:           | Enable                                                                       |
| BPDU Guard:           | Enable                                                                       |
| BPDU Handling:        | <ul> <li>Use Global Settings</li> <li>Filtering</li> <li>Flooding</li> </ul> |
| 📽 Path Cost:          | Use Default     User Defined 2000000     (Range: 1 - 200000000               |
| Priority:             | 128 -                                                                        |
| Port State:           | Disabled                                                                     |
| Designated Bridge ID: | N/A                                                                          |
| Designated Port ID:   | N/A                                                                          |
| Designated Cost:      | N/A                                                                          |
| Forward Transitions:  | N/A                                                                          |
| Speed:                | 100M                                                                         |
| LAC:                  | N/A                                                                          |

步驟6.選中STP欄位中的Enable以在介面上啟用STP。

| Interface:            | ● Unit/Slot 1/2 ▼ Port FE48 ▼ C LAG                                          |
|-----------------------|------------------------------------------------------------------------------|
| STP:                  | Enable                                                                       |
| Edge Port:            | C Enable<br>Auto<br>C Disable                                                |
| Root Guard:           | Enable                                                                       |
| BPDU Guard:           | Enable                                                                       |
| BPDU Handling:        | <ul> <li>Use Global Settings</li> <li>Filtering</li> <li>Flooding</li> </ul> |
| Path Cost:            | Use Default     User Defined 2000000     (Range: 1 - 200000000               |
| Priority:             | 128 -                                                                        |
| Port State:           | Disabled                                                                     |
| Designated Bridge ID: | N/A                                                                          |
| Designated Port ID:   | N/A                                                                          |
| Designated Cost:      | N/A                                                                          |
| Forward Transitions:  | N/A                                                                          |
| Speed:                | 100M                                                                         |
| LAC:                  | N/A                                                                          |

步驟7.在「Edge Port」欄位中,按一下與所需使用快速連結對應的單選按鈕。快速鏈路用於 在埠鏈路啟動時自動將埠設定為轉發狀態。快速鏈路可最佳化STP收斂。

·啟用 — 立即啟用快速連結。

·自動 — 等待啟用快速鏈路,直到介面變為活動狀態幾秒鐘後,才能夠首先解決環路。

·禁用 — 禁用快速連結。

| Interface:            | ● Unit/Slot 1/2 ▼ Port FE48 ▼ C LAG                                          |
|-----------------------|------------------------------------------------------------------------------|
| STP:                  | ✓ Enable                                                                     |
| Edge Port:            | <ul> <li>C Enable</li> <li>Auto</li> <li>C Disable</li> </ul>                |
| Root Guard:           | Enable                                                                       |
| BPDU Guard:           | Enable                                                                       |
| BPDU Handling:        | <ul> <li>Use Global Settings</li> <li>Filtering</li> <li>Flooding</li> </ul> |
| Path Cost:            | Use Default     User Defined 2000000     (Range: 1 - 200000000               |
| Priority:             | 128 -                                                                        |
| Port State:           | Disabled                                                                     |
| Designated Bridge ID: | N/A                                                                          |
| Designated Port ID:   | N/A                                                                          |
| Designated Cost:      | N/A                                                                          |
| Forward Transitions:  | N/A                                                                          |
| Speed:                | 100M                                                                         |
| LAG                   | N/A                                                                          |

步驟8.(可選)選中Root Guard欄位中的**Enable**以在介面上啟用根防護。此選項允許您強制 在網路中放置根網橋。根防護不允許新連線的裝置成為根網橋,這會影響STP拓撲。

**附註**:根防護只應在根網橋外的介面上配置。

| Interface:            | C Unit/Slot 1/2 ▼ Port FE48 ▼ C LAG 1 ▼                                      |
|-----------------------|------------------------------------------------------------------------------|
| STP:                  | Enable                                                                       |
| Edge Port:            | C Enable<br>Auto<br>C Disable                                                |
| Root Guard:           | Enable                                                                       |
| BPDU Guard:           | Enable                                                                       |
| BPDU Handling:        | <ul> <li>Use Global Settings</li> <li>Filtering</li> <li>Flooding</li> </ul> |
| Path Cost:            | Use Default     User Defined 2000000 (Range: 1 - 20000000)                   |
| Priority:             | 128 -                                                                        |
| Port State:           | Disabled                                                                     |
| Designated Bridge ID: | N/A                                                                          |
| Designated Port ID:   | N/A                                                                          |
| Designated Cost:      | N/A                                                                          |
| Forward Transitions:  | N/A                                                                          |
| Speed:                | 100M                                                                         |
| LAG                   | N/A                                                                          |

步驟9.(可選)在BPDU防護欄位中選中**Enable**,以在介面上啟用橋接協定資料單元 (BPDU)防護。BPDU防護允許使用者在介面上強制實施STP域邊界,並使活動拓撲可預測。 連線到已啟用BPDU的介面的裝置無法影響STP拓撲。當交換器在已啟用BPDU防護的介面上 收到BPDU時,會停用該介面,並產生SNMP設陷。

附註:應該在已啟用port fast的介面上啟用BPDU防護,而不是在任何其他介面上啟用。

| Interface:            | ● Unit/Slot 1/2 ▼ Port FE48 ▼ ○ LAG 1 ▼                                      |  |  |
|-----------------------|------------------------------------------------------------------------------|--|--|
| STP:                  | Enable                                                                       |  |  |
| Edge Port:            | C Enable                                                                     |  |  |
|                       | C Disable                                                                    |  |  |
| Root Guard:           | Enable                                                                       |  |  |
| BPDU Guard:           | Enable                                                                       |  |  |
| BPDU Handling:        | <ul> <li>Use Global Settings</li> <li>Filtering</li> <li>Flooding</li> </ul> |  |  |
| Path Cost:            | Use Default     User Defined 2000000     (Range: 1 - 20000000                |  |  |
| Priority:             | 128 -                                                                        |  |  |
| Port State:           | Disabled                                                                     |  |  |
| Designated Bridge ID: | N/A                                                                          |  |  |
| Designated Port ID:   | N/A                                                                          |  |  |
| Designated Cost:      | N/A                                                                          |  |  |
| Forward Transitions:  | N/A                                                                          |  |  |
| Speed:                | 100M                                                                         |  |  |
| LAG                   | N/A                                                                          |  |  |

步驟10.點選與BPDU Handling欄位中所需選項對應的單選按鈕。這決定了在介面上禁用 STP時如何管理BPDU資料包。BPDU用於傳輸STP資訊。

·使用全域性設定 — 使用STP Status and Global Settings頁面上定義的設定。

·過濾 — 在已啟用portfast的連線埠上,會啟用BPDU過濾功能,以防止在一個或多個交換器 連線埠上傳送或處理BPDU。

·泛洪 — 當介面上禁用STP時,所有介面都會轉發BPDU資料包。

| Interface:            | ● Unit/Slot 1/2 ▼ Port FE48 ▼ C LAG 1 ▼                                      |
|-----------------------|------------------------------------------------------------------------------|
| STP:                  | Enable                                                                       |
| Edge Port:            | C Enable                                                                     |
|                       | C Disable                                                                    |
| Root Guard:           | Enable                                                                       |
| BPDU Guard:           | Enable                                                                       |
| BPDU Handling:        | <ul> <li>Use Global Settings</li> <li>Filtering</li> <li>Flooding</li> </ul> |
| Path Cost:            | Use Default     User Defined 200000     (Range: 1 - 200000000)               |
| Priority:             | 128 -                                                                        |
| Port State:           | Disabled                                                                     |
| Designated Bridge ID: | N/A                                                                          |
| Designated Port ID:   | N/A                                                                          |
| Designated Cost:      | N/A                                                                          |
| Forward Transitions:  | N/A                                                                          |
| Speed:                | 100M                                                                         |
| LAC:                  | N/A                                                                          |

步驟11.在Path Cost欄位中點選與所需路徑開銷對應的單選按鈕。路徑開銷是根路徑的埠開銷。

·使用預設值 — 使用系統生成的預設成本。

·使用者定義 — 在「使用者定義」欄位中輸入路徑開銷值。應根據傳送資料包的介面選擇路 徑開銷。選擇路徑開銷較低的介面作為傳出介面。

| Interface:            | ● Unit/Slot 1/2 ▼ Port FE48 ▼ C LAG 1 ▼                                      |
|-----------------------|------------------------------------------------------------------------------|
| STP:                  | Enable                                                                       |
| Edge Port:            | C Enable                                                                     |
|                       | C Disable                                                                    |
| Root Guard:           | Enable                                                                       |
| BPDU Guard:           | Enable                                                                       |
| BPDU Handling:        | <ul> <li>Use Global Settings</li> <li>Filtering</li> <li>Flooding</li> </ul> |
| ⊁ Path Cost:          | Use Default     User Defined 200000     (Range: 1 - 200000000                |
| Priority:             | 128 -                                                                        |
| Port State:           | Disabled                                                                     |
| Designated Bridge ID: | N/A                                                                          |
| Designated Port ID:   | N/A                                                                          |
| Designated Cost:      | N/A                                                                          |
| Forward Transitions:  | N/A                                                                          |
| Speed:                | 100M                                                                         |
|                       |                                                                              |

步驟12.從Priority下拉選單中選擇介面的優先順序值。當橋接器有兩個連線埠連線到一回圈時 ,優先順序值決定連線埠的選擇。值越小,連線埠在橋接器上的優先順序越高。

以下欄位顯示介面的統計資訊。

·埠狀態 — 指定埠的當前狀態。

- 已禁用 STP已禁用。此連線埠會於學習MAC位址時轉送流量。
- 阻塞 連線埠目前被阻塞, 無法轉送流量。
- 偵聽 埠無法轉發流量,也無法獲取MAC地址。
- 學習 處於此狀態的埠可以學習新的MAC地址,但仍無法傳送資料幀。
- 轉發 處於此狀態的埠現在可以傳送和接收資料幀以及傳送和接收BPDU。
- ·指定網橋ID 指定網橋的網橋優先順序和MAC地址。
- ·指定埠ID 選定埠的優先順序和介面。
- ·指定成本 作為STP拓撲一部分的埠成本。如果STP檢測到環路,則成本較低的埠被阻塞 的可能性較小。

·轉發轉換 — 埠從阻塞狀態變為轉發狀態的次數。

·速度 — 埠的速度。

·LAG — 埠所屬的LAG。LAG設定會覆蓋埠設定。

步驟13.按一下Apply。